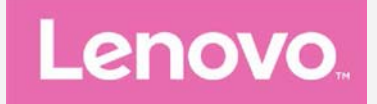

# Lenovo PHAB2 Pro

## Käyttöopas V1.0

Lenovo PB2-690M Lenovo PB2-690Y

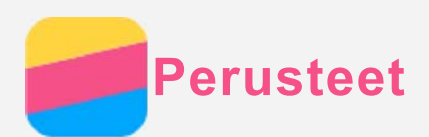

Tutustu seuraaviin, ennen kuin käytät näitä tietoja ja tuotetta, johon ne liittyvät:

- Pikaopas
- Oikeudellinen huomautus
- Liite

Pikaopas ja oikeudellinen huomautus on ladattu osoitteeseen http://support.lenovo.com.

## Lenovo Companion

Tarvitsetko apua? Lenovo Companion -sovellus tarjoaa tukea suoran pääsyn saamisessa Lenovon verkkotukeen ja foorumeihin\*, usein kysyttyihin kysymyksiin\*, järjestelmäpäivityksiin\*, laitteiston toimintatesteihin, takuun tilan tarkastukseen\*, huoltopyyntöihin\*\* ja korjauksen tilaan\*\*.

#### Huomautus:

- \* vaatii dataverkkoyhteyden.
- \*\* ei ole saatavilla kaikissa maissa.

Voit hankkia tämän sovelluksen kahdella tavalla:

• Etsi ja lataa sovellus Google Playstä.

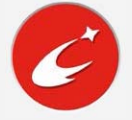

• Skannaa seuraava QR-koodi Lenovo Android -laitteella.

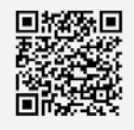

#### **Tekniset tiedot**

Tässä luvussa luetellaan vain langattoman tiedonsiirron tekniset tiedot. Laitteen teknisten tietojen luettelon saa näkyviin siirtymällä osoitteeseen http://support.lenovo.com.

| Malli                     | Lenovo PB2-690M               | Lenovo PB2-690Y               |  |
|---------------------------|-------------------------------|-------------------------------|--|
| Suoritin                  | MSM8976                       | MSM8976                       |  |
| Akku                      | 4050 mAh                      | 4050 mAh                      |  |
| Langaton                  | Bluetooth; WLAN; GPS;GLONASS; | Bluetooth; WLAN; GPS;GLONASS; |  |
| tiedonsiirto GSM/UMTS/LTE |                               | GSM/UMTS/LTE                  |  |

Huomautus: Lenovo PB2-690M tukee LTE-kaistoja 1, 2, 3, 5, 7, 8, 20, 38, 40 ja 41 (kapea kaista). Lenovo PB2-690Y tukee LTE-kaistoja 1, 2, 4, 5, 7, 12, 17, 20 ja 30. Joissain maissa LTE:tä ei kuitenkaan tueta. Voit kysyä operaattoriltasi, toimiiko laitteesi maasi LTE-verkoissa.

## Näytön painikkeet

Laitteessa on kolme painiketta.

- Moniajopainike: Napauta └┘ nähdäksesi käynnissä olevat sovellukset. Sen jälkeen voit tehdä seuraavat toimet:
  - Avata sovelluksen napauttamalla sitä.
  - Voit pysäyttää sovelluksen napauttamalla imes.

- Voit pysäyttää kaikki sovellukset napauttamalla III.
- Aloituspainike: Voit palata oletusaloitusnäyttöön napauttamalla  $\bigcirc$ .
- Paluupainike: Voit palata edelliselle sivulle tai poistua nykyisestä sovelluksesta napauttamalla <</li>

## Aloitusnäyttö

Laitteen käyttö aloitetaan aloitusnäytöstä. Aloitusnäytössä on jo valmiiksi hyödyllisiä sovelluksia ja widgettejä.

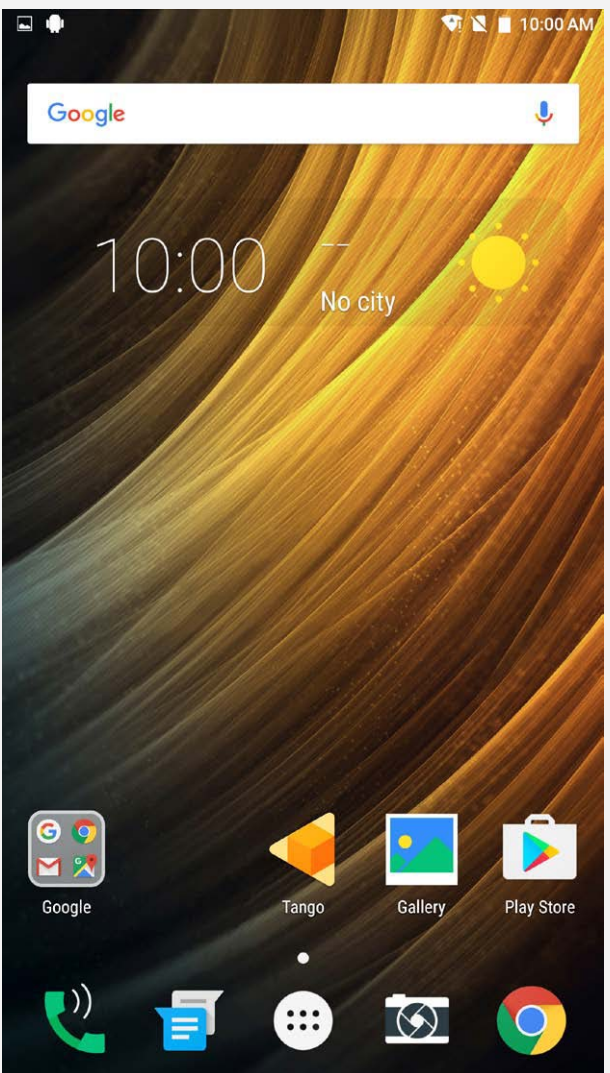

Huomautus: Laitteen ominaisuudet ja aloitusnäyttö saattavat vaihdella sijainnin, kielen, operaattorin ja mallin mukaan.

#### Aloitusnäyttöjen mukauttaminen muokkaustilassa

Siirry muokkaustilaan painamalla ja pitämällä painettuna mikä tahansa muu aloitusnäytön kohta kuin kuvake. Voit poistua muokkaustilasta napauttamalla paluupainiketta.

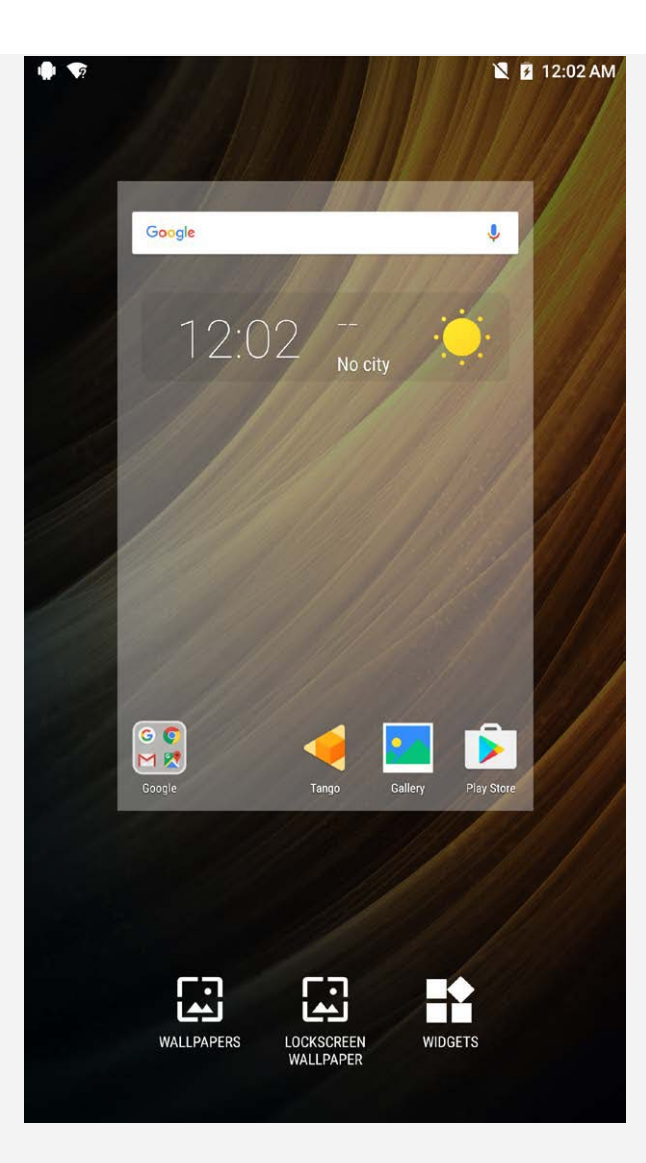

Muokkaustilassa voit tehdä seuraavia:

- Jos sinulla on monia näyttöjä ja haluat siirtää yhden aloitusnäytön, pidä näytön pikkukuvaa painettuna kunnes se suurenee hieman, vedä se uuteen paikkaan ja vapauta se.
- Voit lisätä widgetin aloitusnäyttöön napauttamalla **WIDGETIT**, pyyhkäisemällä ylös tai alas widgetin paikantamiseksi, painamalla widgettiä kunnes se ponnahtaa esiin, vetämällä sen toivottuun paikkaan ja vapauttamalla sen sitten.
- Voit vaihtaa taustakuvan napauttamalla TAUSTAKUVAT, paikantamalla toivotun taustakuvan pyyhkäisemällä vasemmalle tai oikealle ja napauttamalla sitten Aseta taustakuva.

#### Widgetien ja sovellusten hallinta

Aloitusnäytössä voit tehdä seuraavia:

- Voit siirtää widgetin tai sovelluksen pitämällä widgetiä tai sovellusta painettuna, kunnes sen kuvake suurenee hieman, vetämällä sen toivottuun paikkaan ja vapauttamalla sen sitten.
- Voit poistaa widgetin aloitusnäytöstä pitämällä widgetiä painettuna, kunnes sen kuvake suurenee hieman, vetämällä sen näytön ylälaitaan ja sitten pudottamalla sen kohtaan X.
- Sovelluksen asennus poistetaan pitämällä sovellusta painettuna, vetämällä se näytön ylälaitaan ja pudottamalla se kohtaan m.
   Huomautus: Järjestelmäsovellusten asennusta ei voi poistaa. Jos yrität poistaa järjestelmäsovelluksen asennuksen, m ei tule näytön ylälaitaan.

Näytön lukitus

Kun laite on päällä, voit lukita näytön manuaalisesti painamalla virtapainiketta. Paina virtapainiketta uudelleen esittääksesi lukitusnäytön ja pyyhkäise sitten alaspäin näytön ylälaidasta avataksesi lukituksen.

Huomautus: Pyyhkäiseminen on näytön oletusavausmenetelmä. Jos haluat muuttaa näytön lukitusta, katso kohta Asetukset.

## Ilmoitukset ja pika-asetukset

Ilmoituspaneeli (katso kuva 1: Ilmoitus) ilmoittaa vastaamattomista puheluista, uusista viesteistä ja käynnissä olevista toiminnoista, kuten tiedostojen latauksista. Pikaasetuspaneelilla (katso kuva 2: Pika-asetukset) voit käyttää usein käytettyjä asetuksia, kuten WLAN-kytkimiä.

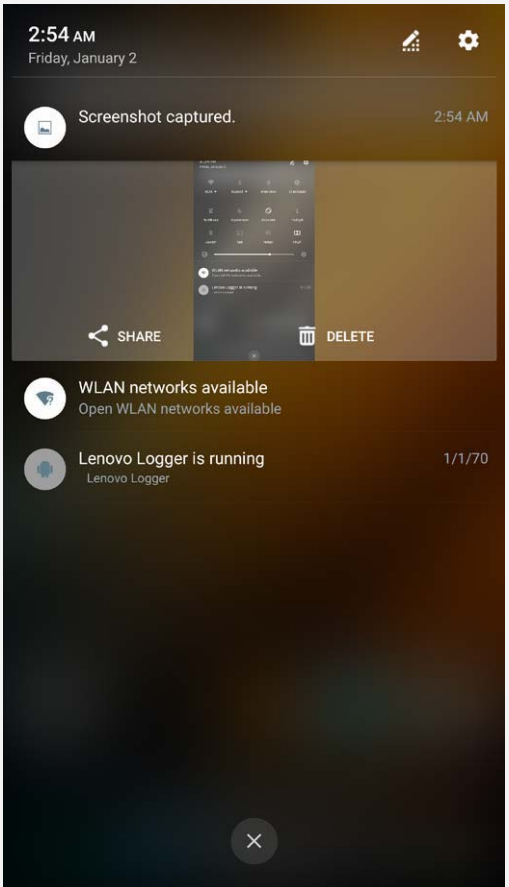

Kuva 1: Ilmoitus

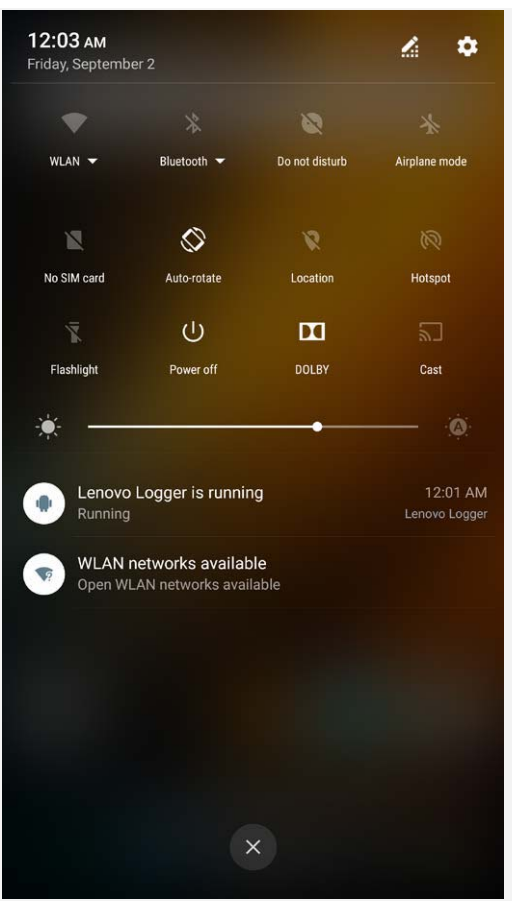

Kuva 2: Pika-asetukset

Voit tehdä seuraavia:

- Pyyhkäise alaspäin näytön ylälaidasta nähdäksesi ilmoitukset.
- Voit sulkea ilmoituspaneelin pyyhkäisemällä ylöspäin näytön alalaidasta.
- Voit poistaa ilmoituksen pyyhkäisemällä vasemmalle tai oikealle ilmoituksen poikki.
- Voit poistaa kaikki ilmoitukset napauttamalla igotimes ilmoituspaneelin alalaidassa.
- Voit avata pika-asetuspaneelin pyyhkäisemällä alaspäin näytön ylälaidasta kahdesti.
- Voit sulkea pika-asetuspaneelin pyyhkäisemällä ylöspäin näytön alalaidasta.

#### USB-liitäntä

Kun kytket laitteen tietokoneeseen USB-kaapelilla, ilmoituspaneelissa näkyy ilmoitus, esimerkiksi "USB lataukseen". Voit napauttaa tätä ilmoitusta ja valita jonkin seuraavista vaihtoehdoista:

- Akun lataus: Valitse tämä tila, jos haluat ainoastaan ladata laitteen.
- **Tiedostojen siirto**: Valitse tämä tila, jos haluat siirtää tiedostoja laitteen ja tietokoneen välillä.
- Valokuvien siirto (PTP): Valitse tämä tila, jos haluat siirtää ainoastaan valokuvia ja videoita laitteen ja tietokoneen välillä.
- **MIDI**: Valitse tämä tila, jos haluat laitteen MIDI-sovellusten toimivan tietokoneen MIDIohjelmiston kanssa.

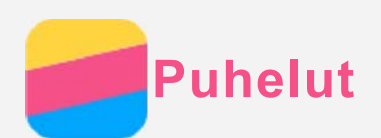

## Soittaminen

#### Numeron valitseminen manuaalisesti

- 1. Avaa **Puhelin**-sovellus.
- 2. Napauta Numeronvalitsin-välilehdellä 🕮 näyttääksesi tarvittaessa valintanäppäimet.
- 3. Anna haluamasi puhelinnumero ja napauta 🛇.

#### Soittaminen puhelulokista

- 1. Avaa **Puhelin**-sovellus.
- 2. Napauta 🕓.
- 3. Soita puhelu napauttamalla puhelulokin kohtaa.

#### Yhteystiedolle soittaminen

- 1. Avaa Puhelin-sovellus.
- 2. Napauta 🚢.
- 3. Paikanna yhteystieto, jolle haluat soittaa, ja napauta yhteystiedon nimeä näyttääksesi yhteystiedon tiedot.
- 4. Napauta haluamaasi puhelinnumeroa.

## Saapuvat puhelut

#### Puheluun vastaaminen tai sen hylkääminen

Kun saat puhelun, saapuvan puhelun näyttö avautuu. Voit tehdä jonkin seuraavista:

- Vedä 🛇 kohtaan 💪 vastataksesi puheluun.
- Vedä 🛇 kohtaan 🦡 hylätäksesi puhelun.
- Vedä 🛇 kohtaan 🔎 vastataksesi viestillä.

### Huomautus: Kun toinen sovellus on käynnissä ja saat puhelun, voit vastata puheluun napauttamalla Vastaa.

## Puhelun aikaiset vaihtoehdot

Kun puhut puhelua, näytössä ovat seuraavat vaihtoehdot:

- Lisää puhelu: näyttää numeronäppäimistön, jotta voit soittaa toiselle henkilölle.
- Pidossa/Ei pidossa: asettaa nykyisen puhelun pitoon tai jatkaa puhelua.
- Mykistys: kytkee mikrofonin päälle tai pois.
- Tallennus: käynnistää tai lopettaa puhelun tallentamisen.
- Näppäimistö/Piilota: näyttää tai piilottaa näppäimistön.
- Kaiutin: kytkee kaiuttimen päälle tai pois.
- 🛇: lopettaa puhelun.

Voit myös painaa äänenvoimakkuuspainikkeita säätääksesi äänenvoimakkuutta ylös tai alas.

## Puhelulokin käyttäminen

Puheluloki sisältää vastaamatta jääneet, lähtevät ja saapuvat puhelumerkinnät. Voit pitää puhelulokin kohtaa painettuna, kunnes valikko avautuu, ja napauttaa sitten vaihtoehtoa. Voit esimerkiksi napauttaa **Muokkaa numeroa ennen puhelua** -asetusta tiedon lisäämiseksi yhteystietoluetteloon.

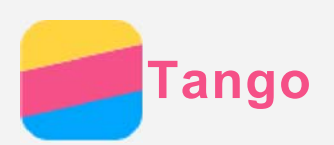

Laitteesi tukee Tango-toimintoa, AR-toimintoa (Lisätty Todellisuus), valokuvausta ja reaaliaikaista oman ympäristön mittausta, jne.

## Tango-elämys

Käyttämällä esiasetettua Tango-sovellusta, voit katsella ladattuja AR-videoita ja kokea Lisätyn Todellisuuden ainutlaatuisen jännityksen. Paina **Tango**:

- 1. Napauta  $\overleftrightarrow$  ja valitse Tango-video tai sovellus, jonka haluat katsoa, ja sitten napauta **ALOITA**. Pääset sisälle **Koe Tango-elämys**.
- 2. Kun video on päällä, voit suunnata käyttölaitteesi mihin tahansa suuntaan liikkuaksesi ympäri Lisätyn Todellisuuden maailmaa.
- 3. Napauta 🗍 nähdäksesi AR-sovellukset laitteessasi, kuten Mittaus, Lenovo AR Kamera, jne.
- 4. Napauta ▷ ladataksesi haluamasi Tango-sovellukset.

## **Mittaus**

#### Etäisyyden mittaus

Voit käyttää Tango-käyttölaitetta taianomaisena mittanauhana mitataksesi reealimaailman tiloja, esineitä ja peitemittauksia reaalimaailmassa. Tämä pieni työkalu voi olla joskus hyödyllinen mittanauhasovellus.

Napauta Measure ja suorita seuraavat toimet:

- Kohdista tarkennus, joka on osoitettu näytön keskellä olevalla vihreällä ympyrällä lähtöpisteenä, ja sitten napauta 

   Nyt se alkaa mitata etäisyyttä. Jos ympyrä näytön keskellä on punainen, se tarkoittaa, että kohde ei ole tarkennettu. Säädä laitteesi kulmausta uudelleen tarkennusta varten.
- 2. Liikuta laitettasi tasaisesti, kunnes vihreä ympyrä ilmestyy näytön keskelle. Pisteviiva näytössä osoittaa käyttämäsi reitin, mittaamasi etäisyyden ja linjojen välisen kulmauksen.
- Napauta 
   määritelläksesi päätepisteen suoran linjan etäisyydelle, jota olet mittaamassa.
   Laite käyttää tätä pistettä lähtöpisteenä seuraavalle mittaukselle.
- 4. Napauta 🔁 lopettaaksesi tehtävän.

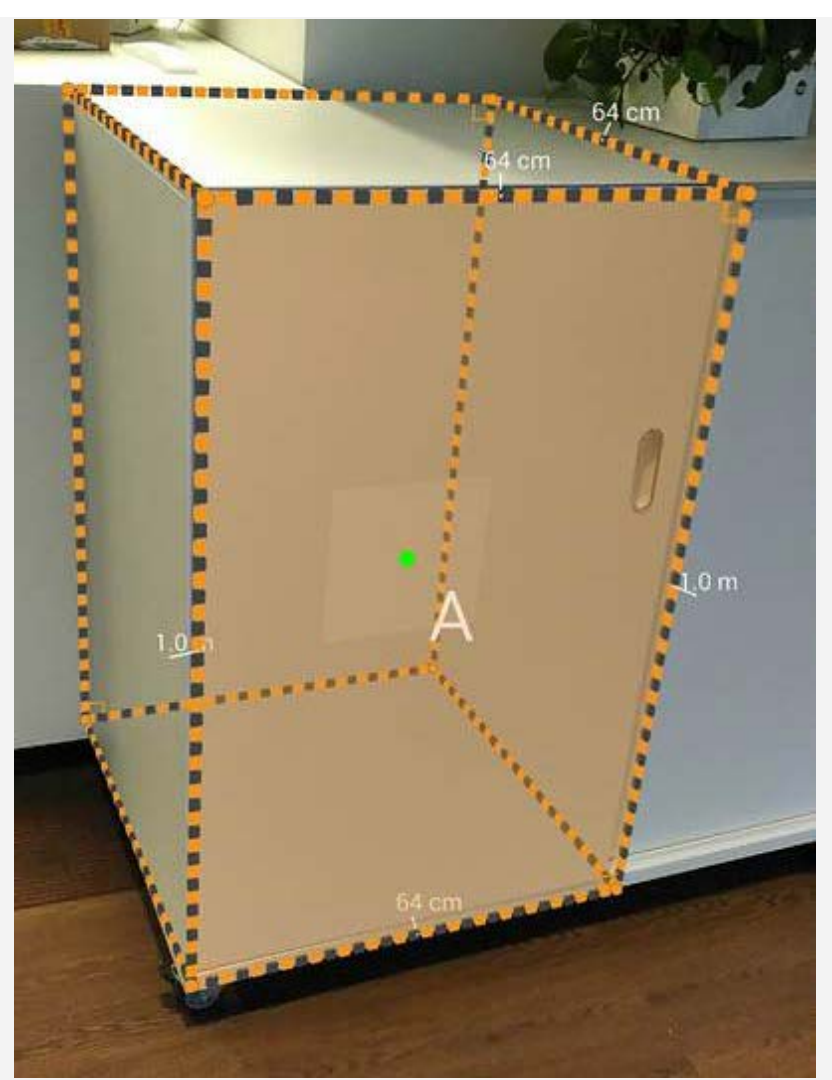

Huomautus: Älä käytä mitään tummaa tai sileää esinettä, kuten ikkunaa tai lasia, lähtötai päätepisteenä.

Kun mittaat etäisyyttä, näytössä ovat seuraavat vaihtoehdot:

- Napauta 🙆 lukitaksesi näytön ja tallentaaksesi syvyyskuvan.
- Napauta 🗢 palataksesi taaksepäin.
- Napauta 🏶 lopettaaksesi mittauksen.
- Napauta 🔟 poistaaksesi kaikki mittausvaiheet.

#### Asetukset

Napauta päästäksesi lisäasetuksiin:

- **Mittausgalleria**: Siirry kohtaan **Valokuvat** ja etsi **Measure**-kansio, ja sitten voit tarkastella kuvakaappauksia.
- Luo piirrokset: Lukitsee näytön ja muuntaa kuvan tekniseksi piirrustukseksi. Piirrustuksessa ympärysmitta ja ala voidaan laskea automaattisesti.

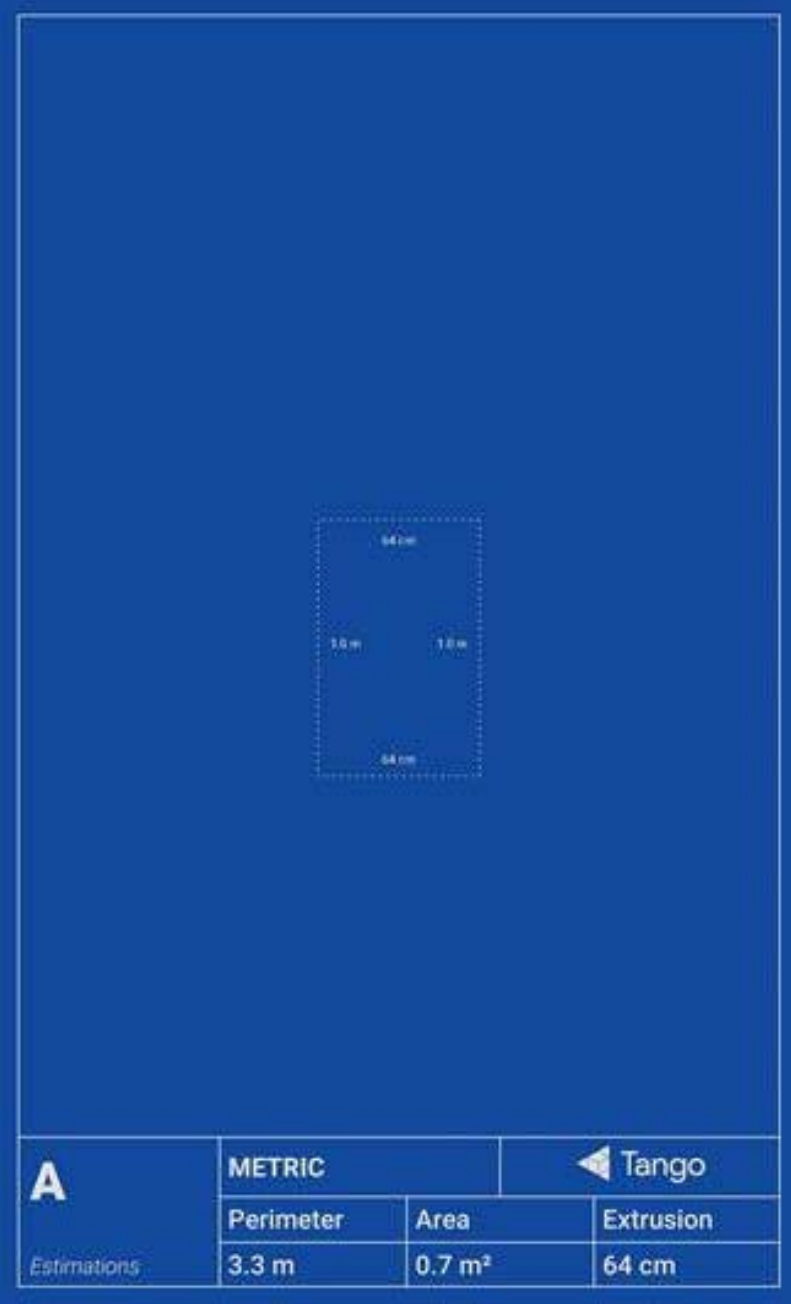

- Käytä brittiläisen järjestelmän: Oletettu pituusyksikkö on senttimetri. Voit valita ja vaihtaa yksikköpituutta.
- Kohdista paikalleen/Tunnista reunat: Voit mitata esineiden reunat ja havaita suljetut kierrot automaattisesti.

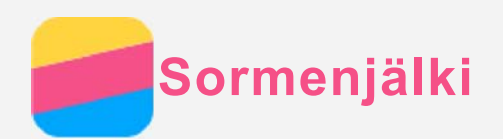

Voit laittaa sormesi sormenjälkitunnistimeen ja avata puhelimen lukituksen nopeasti.

#### Sormenjäljen lisääminen

Voit lisätä enemmän kuin yhden sormenjäljen.

- 1. Siirry kohtaan Asetukset > Suojaus > Sormenjälki.
- 2. Noudata näytössä annettuja ohjeita.

Huomautus: Sormenjäljellä käytettävien toimintojen käyttämiseen tarvitaan näytön lukituskuvio, PIN tai salasana. Näytönlukitus asetetaan kohdasta Asetukset > Suojaus > Näytön lukitus.

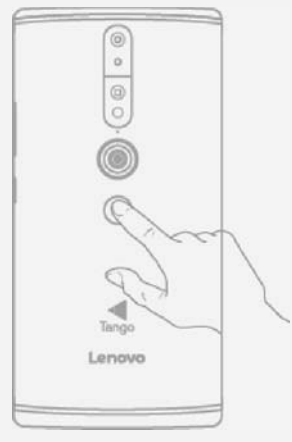

#### Sormenjäljen poistaminen

- 1. Siirry kohtaan Asetukset > Suojaus > Sormenjälki.
- 2. Vahvista näytön lukituskuvio tai anna PIN tai salasana.
- 3. Napauta sormenjälkeä, jonka haluat poistaa, napauta **POISTA** ja napauta sitten **KYLLÄ**, **POISTA**.

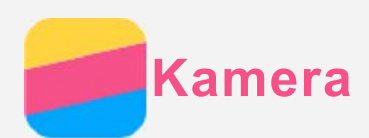

## Kameran perusteet

Kamera-sovelluksella voit ottaa kuvia ja kuvata videoita.

• Valokuva otetaan napauttamalla 🙆.

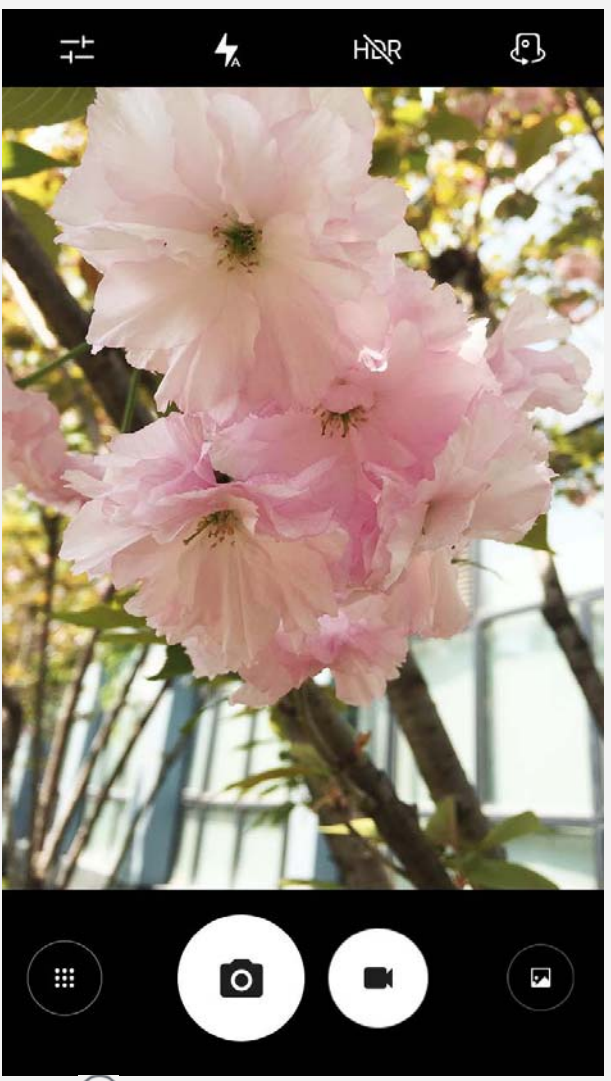

- Video kuvataan napauttamalla , on suositeltavaa valita maisemakuvaustapa Dolby Atmos -teknologian hyödyntämiseksi.
- Napauta valokuvan tai videon pikkukuvaa nähdäksesi valokuvan tai videon **Valokuvat**sovelluksessa. Lisätietoja, katso Valokuvat.
- Voit määrittää kameran muut asetukset napauttamalla --.
- Napauta 🛧 valitaksesi eri salamatiloja.
- Napauta Käyttääksesi HDR:ää (High Dynamic Range).
- Voit vaihtaa etu- ja takakameran välillä napauttamalla 🖏
- Siirry kameratilaan napauttamalla 🕮.

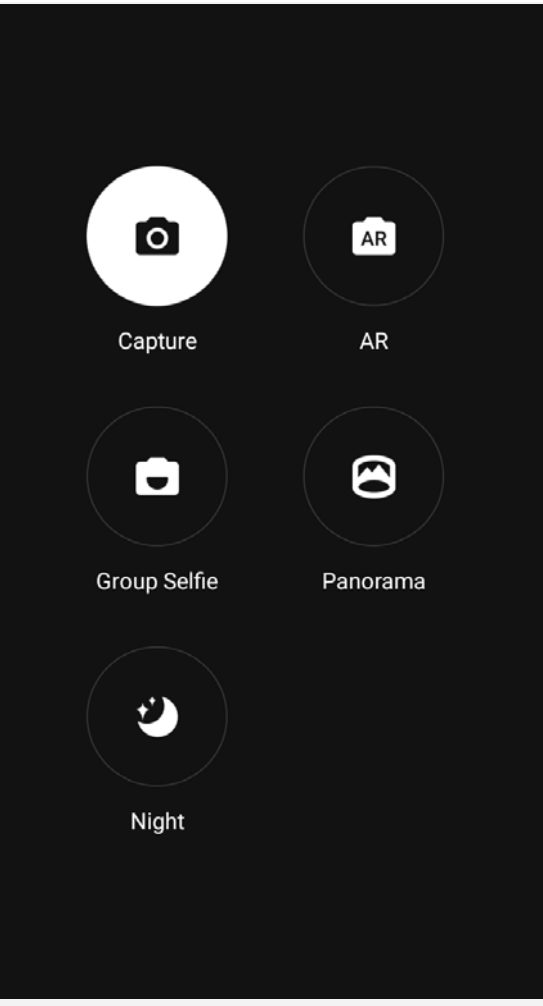

 Napauta R siirtyäksesi AR-tilaan, napauta pyöreää kuvaa vasemmalla ja lisää animoidut virtuaalikohteet valokuviin ja videoihin. Tulos on parempi, kun kamera kohdistetaan suoraan tasaisella pinnalla. Voit valita kissan, koiran, dinosauruksen tai keijun; valitse suosikkisi ja napauta R kuvan ottamiseksi.

## Kuvakaappauksen ottaminen

Pidä virtapainiketta ja äänenvoimakkuus alas -painiketta painettuna samanaikaisesti ottaaksesi kuvakaappauksen.

Näyttökuvat tallennetaan oletuksena puhelimen sisäiseen tallennustilaan. Voit katsella kuvakaappauksia seuraavasti:

- Avaa Valokuvat-sovellus ja paikanna Kuvakaappaus-albumi.
- Avaa Tiedostonhallinta-sovellus ja siirry Sisäinen tallennustila > Kuvat > Kuvakaappaus
   -kansioon.

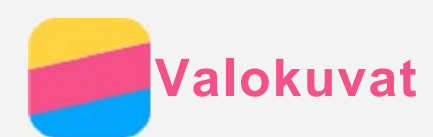

## Valokuvien ja videoiden katsominen

- 1. Avaa Valokuvat-sovellus.
- 2. Napauta albumia.
- 3. Napauta valokuvaa tai videota näyttääksesi se koko näytön tilassa.
- 4. Tee jokin seuraavista:
  - Esitä seuraava tai edellinen valokuva tai video pyyhkäisemällä vasemmalle tai oikealle.
  - Katso video napauttamalla kuvaa, jossa on 🕑-merkki.

## Valokuvien ja videoiden jakaminen

Kun katselet valokuvaa tai videota, napauta  $\leq$ , ja valitse sitten jakamiskanava, kuten **Gmail** tai **Bluetooth**, jolla jaat valokuvan tai videon muiden kanssa.

Jos haluat jakaa useita valokuvia ja videoita samalla kertaa, toimi seuraavasti:

- 1. Avaa Valokuvat-sovellus.
- 2. Kun katselet valokuvien tai videoiden joukkoa, paina jaettavaa valokuvaa tai videota, kunnes se on valittu.
- 3. Napauta uusia kohteita.
- 4. Napauta < ja valitse jakamiskanava.

## Valokuvien ja videoiden poistaminen

Kun katselet valokuvaa tai videota, napauta 🔳 sen poistamiseksi.

Jos haluat poistaa useita valokuvia ja videoita samalla kertaa, toimi seuraavasti:

- 1. Avaa Valokuvat-sovellus.
- 2. Kun katselet valokuvien tai videoiden joukkoa, paina poistettavaa valokuvaa tai videota, kunnes se on valittu.
- 3. Napauta uusia kohteita.
- 4. Napauta > Poista.

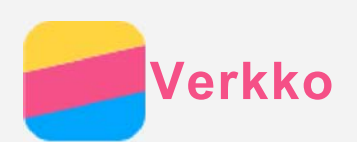

## WLAN-yhteys

#### WLAN-yhteyden kytkeminen päälle ja pois

Tee jokin seuraavista:

- Siirry paneeliin Pika-asetukset ja napauta **WLAN**-kytkintä kytkeäksesi WLAN-yhteyden päälle tai pois.
- Siirry kohtaan Asetukset > WLAN ja kytke WLAN-yhteys päälle tai pois napauttamalla Käytössä tai Ei käytössä.

Huomautus: Kun kytket WLAN-yhteyden päälle, näyttöön tulee luettelo löytyneistä WLAN-verkkopisteistä. Jos haluamasi WLAN-verkkopiste ei ole luettelossa, napauta

> Päivitä etsiäksesi WLAN-verkkopisteitä manuaalisesti tai napauta : > Lisää verkko lisätäksesi WLAN-verkkopisteen manuaalisesti.

#### Yhdistäminen WLAN-verkkoon

- 1. Kytke WLAN-yhteys päälle ja tarkista WLAN-verkkopisteiden luettelo. *Huomautus: Tarvitset kelvollisia WLAN-yhteyspisteitä, joihin muodostaa yhteyden.*
- 2. Napauta sitä WLAN-verkkopistettä, johon haluat yhdistää.
- 3. Jos valitsit suojatun verkon, anna käyttäjänimi ja salasana ja napauta YHDISTÄ.

## Datayhteys

#### Datayhteyden kytkeminen päälle ja pois

Tee jokin seuraavista:

- Siirry paneeliin Pika-asetukset, napauta Data-käyttö painiketta.
- Siirry kohtaan Asetukset > SIM-kortit > Mobiilitiedonsiirto, ja valitse KORTTI1 (tai KORTTI2).

Huomautus: Tarvitset kelvollisen SIM-kortin, johon kuuluu datapalvelu. Jos sinulla ei ole SIM-korttia, ota yhteys operaattoriin.

#### Datayhteyden SIM-kortin valitseminen

Puhelimessasi on kaksi SIM-korttipaikkaa. Molemmat paikat tukevat 4G/3G/2G-datayhteyksiä, mutta voit ottaa datayhteydelle käyttöön ainoastaan yhden SIM-kortin kerrallaan. Valitaksesi, mitä SIM-korttia käytät datayhteyteesi, siirry **Asetukset > SIM-Kortit > Mobiilitiedonsiirto,** ja valitse SIM-kortti.

## Yhteyspisteen määrittäminen

WLAN-verkkopisteen avulla voit jakaa Internet-yhteyden toisen puhelimen tai muun laitteen kanssa.

- 1. Siirry kohtaan Asetukset > Lisää > Jaettu yhteys ja kannettava yhteyspiste.
- 2. Napauta Siirrettävä WLAN-verkkopiste -kytkintä kytkeäksesi sen päälle. Huomautus: Verkon voi jakaa kohdasta Jaettu Bluetooth-yhteys tai Internetyhteyden jakaminen USB:n kautta.
- Jos kytket WLAN-verkkopisteen päälle ensimmäistä kertaa, napauta Luo WLAN-hotspot näyttääksesi kokoonpanotiedot tai muuttaaksesi niitä.

Huomautus: Kerro ystävillesi verkon SSID ja salasana, jotta he voivat yhdistää

verkkoosi.

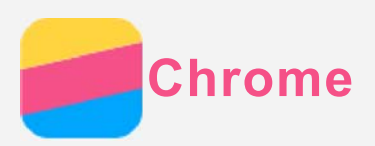

Jos puhelimesi on yhdistetty WLAN- tai matkapuhelinverkkoon, voit surffata netissä **Chrome**sovelluksella. Lisätietoja WLAN- tai matkapuhelinverkkoon yhdistämisestä on kohdassa Verkko.

## Sivustoilla vieraileminen

- 1. Avaa Chrome-sovellus.
- Napauta osoiteruutua, kirjoita sivuston osoite tai hakusanat ja napauta <sup>(→)</sup>.
   Vinkki: Sinun ei tarvitse syöttää sivuston osoitteen etuliitettä "http://" päästäksesi sivustolle. Esimerkiksi siirtyäksesi osoitteeseen http://www.lenovo.com, kirjoita osoiteruutuun "www.lenovo.com" ja napauta <sup>(→)</sup>.
- 3. Kun katselet verkkosivua, tee jokin seuraavista:
  - Napauta : > C päivittääksesi sen hetkisen sivun.
  - Voit palata edelliselle verkkosivulle napauttamalla takaisin-painiketta.
  - Napauta : > Uusi välilehti uuden verkkosivun välilehden lisäämiseksi.
  - Napauta numeroa, esimerkiksi 1, osoitepalkin oikealla puolella tarkistaaksesi edellisen verkkosivun.
  - Pidä verkkosivun kuvaa painettuna ja napauta sitten **Tallenna kuva** tallentaaksesi kuvan puhelimen sisäiseen muistiin.

## Kirjanmerkin lisääminen

Kun katselet verkkosivua, jonka haluat kirjanmerkitä, napauta  $\Rightarrow \bigstar$ . Kun avaat **Chrome**sovelluksen seuraavan kerran, napauta  $\Rightarrow$  **Kirjanmerkit** ja napauta kirjanmerkkiä siirtyäksesi sivulle nopeasti.

## Selainhistorian tyhjentäminen

- 1. Avaa Chrome-sovellus.
- 2. Napauta : > Historia.
- 3. Napauta **POISTA SELAUSTIEDOT**.

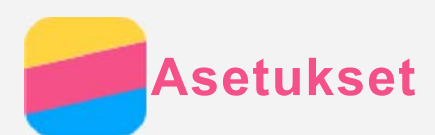

## Päivämäärän ja ajan asettaminen

- 1. Siirry kohtaan Asetukset > Päivämäärä ja aika.
- 2. Tee jokin seuraavista:
  - Jos haluat käyttää verkon päivämäärää ja aikaa, napauta **Automaattinen päivä ja aika** toimintojen näyttämiseksi ja napauta haluttua kohdetta.
  - Voit asettaa päivämäärän ja ajan manuaalisesti valitsemalla ei käytössä kohdassa Automaattinen päivä ja aika -asetukset ja napauttamalla sitten Aseta päivämäärä ja Aseta aika.
  - Jos haluat käyttää verkon aikavyöhykettä, kytke **Automaattinen aikavyöhyke** -kytkin päälle.
  - Jos haluat valita aikavyöhykkeen manuaalisesti, kytke **Automaattinen aikavyöhyke** kytkin pois päältä, napauta **Valitse aikavyöhyke** ja valitse aikavyöhyke.
  - Voit vaihtaa 24 ja 12 tunnin näytön välillä kytkemällä Käytä 24-tuntista kelloa -kytkimen päälle tai pois.

## Kielen asettaminen

- 1. Siirry kohtaan Asetukset > Kieli ja syöttötapa > Kieli.
- 2. Valitse haluamasi kieli.

### Näytön lukituksen asettaminen

Siirry kohtaan **Asetukset > Suojaus > Näytön lukitus** valitaksesi näytön lukitusasetukset ja määrittääksesi näytön lukituksen.

## Sovellusten asennuksen salliminen

Ennen kuin asennat tuntemattomista lähteistä lataamiasi sovelluksia, toimi seuraavasti:

- 1. Siirry kohtaan Asetukset > Suojaus.
- 2. Napauta Tuntemattomat lähteet -kytkintä kytkeäksesi sen päälle.

## Soittoäänen valinta

Voit valita saapuvien puheluiden, viestien ja ilmoitusten oletussoittoäänen. Voit myös säätää kunkin äänityypin äänenvoimakkuutta.

Siirry Asetukset > Äänet ja ilmoitukset > Ilmoitusten oletussoittoääni tai Puhelimen soittoääni.

#### Tehdasasetusten palauttaminen

- 1. Siirry kohtaan Asetukset > Varmuuskopiointi ja nollaus > Tehdasasetuksien palauttaminen.
- 2. Napauta NOLLAA PUHELIMEN ASETUKSET.

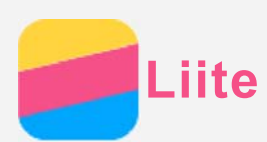

## Tärkeitä turvallisuus- ja käsittelytietoja

Tutustu kaikkiin tämän osion tietoihin ennen tuotteen käyttöä henkilö- ja omaisuusvahinkojen sekä tuotevahinkojen välttämiseksi.

#### Käsittele laitetta varovasti.

Älä pudota, taivuta tai puhkaise laitetta. Älä työnnä laitteeseen muita esineitä tai aseta sen päälle raskaita esineitä. Laitteen herkät sisäosat saattavat vioittua.

Laitteen näyttö on lasia. Lasi saattaa hajota, jos laite putoaa kovalle pinnalle, altistuu kovalle iskulle tai jää raskaan esineen alle. Jos lasiin tulee säröjä tai halkeamia, älä kosketa lasia tai yritä irrottaa sitä laitteesta. Lopeta laitteen käyttö välittömästi ja pyydä Lenovon teknistä tukea korjaamaan, vaihtamaan tai hävittämään tuote.

Älä käytä laitetta kuumassa tai korkeajännitteisessä ympäristössä, kuten sähkölaitteiden, sähkölämmittimien tai sähköisten keittovälineiden lähellä. Käytä laitetta vaurioiden välttämiseksi ainoastaan ympäristöissä, joiden lämpötila on 0–40 °C (säilytyslämpötila -20– 60°C).

Älä altista laitetta vedelle, sateelle, äärimmäiselle kosteudelle, hielle tai muille nesteille.

#### Älä pura tai muokkaa laitetta.

Laite on umpinainen yksikkö. Sen sisällä ei ole käyttäjän huollettavia osia. Laitteen sisäosia saa korjata ainoastaan Lenovon valtuuttama huolto tai Lenovon valtuuttama asentaja. Takuu raukeaa, jos yrität avata laitteen tai muokata sitä.

#### Ilmoitus kiinteästä ladattavasta akusta

Älä yritä vaihtaa sisäistä ladattavaa litiumioniakkua. Räjähdysvaara, jos akku vaihdetaan vääräntyyppiseen. Ota yhteys Lenovon tukeen, jos akku on vaihdettava.

#### Ilmoitus muovipusseista

#### VAARA:

Muovipussit voivat olla vaarallisia. Pidä muovipussit poissa pienten vauvojen ja lasten ulottuvilta estääksesi tukehtumisonnettomuuden.

#### Verkkolaitteen tiedot

#### • Älä anna laitteen tai verkkolaitteen kastua.

Älä upota laitetta veteen tai jätä sitä paikkaan, jossa se voi altistua vedelle tai muille nesteille.

#### • Käytä ainoastaan hyväksyttyjä lataustapoja.

Laitteen sisäisen akun voi ladata turvallisesti seuraavilla tavoilla:

| Lataustapa                        | Näyttö päällä                | Näyttö sammuksissa           |  |
|-----------------------------------|------------------------------|------------------------------|--|
| Verkkolaite                       | Tuetaan, mutta akku latautuu | Tuetaan                      |  |
| Verkkolaite                       | hitaasti.                    |                              |  |
| USB-yhteys laitteen DC-in-        |                              |                              |  |
| liitännästä tietokoneen tai muun  | Tuetaan, mutta lataus        |                              |  |
| USB 2.0 -standardia tukevan       | kompensoi virrankulutusta ja | Tuetaan, mutta akku latautuu |  |
| laitteen USB-liitäntään. Laite on | akku latautuu tavallista     | hitaasti.                    |  |
| kytkettävä USB 2.0- tai           | hitaammin.                   |                              |  |
|                                   |                              |                              |  |

|   | korkeampaan USB-liitäntään.    |                                  |  |  |  |
|---|--------------------------------|----------------------------------|--|--|--|
|   | Huomautukset:                  |                                  |  |  |  |
|   | Näyttö päällä: Laite käynnissä |                                  |  |  |  |
| • | Näyttö sammuksissa: Laite samm | utettu tai näyttö lukitustilassa |  |  |  |

Latauslaitteet saattavat lämmetä normaalin käytön aikana. Varmista riittävä ilmanvaihto laturin ympärillä. Irrota laturi pistorasiasta seuraavissa tilanteissa:

- laturi on altistunut sateelle, nesteille tai liialliselle kosteudelle
- laturissa näkyy fyysisiä vaurioita
- haluat puhdistaa laturin

#### Varoitus:

Lenovo ei vastaa muiden kuin Lenovon valmistamien tai hyväksymien tuotteiden suorituskyvystä tai turvallisuudesta. Käytä ainoastaan hyväksyttyjä Lenovon verkkolaitteita ja akkuja.

#### Varoitus suuresta äänenvoimakkuudesta

Varoitus: Altistuminen kovalle melulle mistä tahansa lähteestä pitempiä aikoja saattaa vaikuttaa kuuloon. Mitä kovempi ääni, sitä pienemmässä ajassa se vaikuttaa kuuloon. Kuulon suojaaminen:

- Rajoita kuulokkeiden käyttöaikaa suurella äänenvoimakkuudella.
- Älä käännä äänenvoimakkuutta suurelle estääksesi ympäristöääniä kuulumasta.

• Käännä äänenvoimakkuutta pienemmälle, jos et kuule lähelläsi olevien henkilöiden puhetta. Jos tunnet kuuloon liittyvää epämukavuutta, kuten painetta tai "täyden" tunteen korvissa, vinkumista korvissa tai puheäänten vaimentumista, lopeta laitteen kuunteleminen kuulokkeilla ja käy tarkistuttamassa kuulosi.

#### Ole varovainen, jos käytät laitetta moottoriajoneuvossa tai ajaessasi pyörällä

Pidä aina oma ja muiden turvallisuus etusijalla. Noudata lakeja. Paikalliset lait ja säädökset saattavat koskea mobiililaitteiden, kuten tämän laitteen, käyttöä ajettaessa moottoriajoneuvolla tai polkupyörällä.

#### Hävitä laite paikallisten lakien ja säädösten mukaisesti

Kun laitteen käyttöikä on lopussa, älä murskaa tai polta laitetta, upota sitä veteen tai hävitä sitä millään paikallisten lakien ja säädösten vastaisella tavalla. Jotkut sisäiset osat sisältävät aineita, jotka voivat räjähtää, vuotaa tai vahingoittaa ympäristöä, jos laite hävitetään väärällä tavalla.

Lisätietoja on kohdassa Kierrätys- ja ympäristötietoja.

#### Pidä laite ja sen lisävarusteet poissa pienten lasten ulottuvilta

Laite sisältää pieniä osia, jotka voivat aiheuttaa tukehtumisvaaran pienille lapsille. Lisäksi lasi voi murtua tai haljeta, jos laite pudotetaan tai heitetään kovaa pintaa vasten.

#### Suojaa tiedot ja ohjelmistot

Älä poista tuntemattomia tiedostoja äläkä muuta niiden tiedostojen ja kansioiden nimiä, joita et ole luonut itse. Muutoin laitteen ohjelmisto saattaa lakata toimimasta.

Huomioi, että verkkoresurssien käyttäminen saattaa altistaa laitteen tietokoneviruksille,

hakkereille, vakoiluohjelmille ja muille haitallisille toimille, jotka voivat vahingoittaa laitetta,

ohjelmistoja tai tietoja. Olet itse vastuussa siitä, että käytössä on riittävä suojaus, kuten palomuuri, virustorjuntaohjelmisto ja vakoiluohjelmien esto-ohjelmisto, ja että kyseiset ohjelmistot ovat aina ajan tasalla.

Pidä sähkölaitteet kaukana laitteestasi. Tämä kattaa sähkökäyttöiset tuulettimet, radiot, tehokkaat kaiuttimet, ilmastointilaitteet ja mikroaaltouunit. Sähkölaitteiden muodostamat voimakkaat magneettikentät saattavat vahingoittaa laitteen näyttöä ja tietoja.

#### Huomioi laitteen muodostama lämpö

Jotkut laitteen osat saattavat kuumeta, kun laite on käynnissä tai sen akku latautuu. Osien lämpötila määräytyy järjestelmän toiminnan ja akun lataustason mukaan. Pitkäaikainen kosketus kehoon, jopa vaatteiden läpi, voi tuntua epämiellyttävältä tai jopa aiheuttaa palovamman. Varo, ettei mikään kehonosa, kuten kädet tai syli, kosketa laitteen kuumaa osaa pitkäaikaisesti.

#### Ilmoitus PVC-kaapelista ja -johdosta

VAROITUS: Tuotteen johdon tai tuotteen mukana myytävien lisävarusteiden johtojen käsitteleminen altistaa käyttäjän lyijylle, joka Kalifornian osavaltion mukaan aiheuttaa syöpää, sikiövaurioita tai muita lisääntymisongelmia. Pese kädet, kun olet käsitellyt johtoja.

#### Räjähdysaltis ympäristö

Älä lataa tai käytä Lenovo-puhelinta alueella, jossa saattaa olla räjähdysalttiita kaasuja, kuten tankkausalueella, tai alueella, jossa ilmassa on kemikaaleja tai hiukkasia (kuten viljapölyä tai metallijauhetta). Noudata kaikkia merkkejä ja ohjeita.

#### Radiotaajuushäiriöt

Noudata merkkejä ja ilmoituksia, jotka kieltävät matkapuhelinten käytön tai rajoittavat niitä (kuten terveydenhuoltolaitokset ja räjäytysalueet). Vaikka Lenovo-puhelin on suunniteltu, testattu ja valmistettu radiotaajuisen säteilyn säädösten mukaisesti, tällainen Lenovopuhelimesta lähtevä säteily voi vaikuttaa haitallisesti muiden sähkölaitteiden toimintaan ja aiheuttaa vikatoimintoja. Sammuta Lenovo-puhelin tai käytä lentokonetilaa sammuttaaksesi Lenovo-puhelimen langattomat lähettimet, kun niiden käyttö on kielletty, kuten lentokoneessa tai viranomaisten niin pyytäessä.

#### Lääketieteelliset laitteet

Lenovo-puhelin sisältää radioita, jotka tuottavat sähkömagneettisia kenttiä. Nämä sähkömagneettiset kentät voivat häiritä sydämentahdistimia ja muita lääketieteellisiä laitteita. Jos käytät sydämentahdistinta, pidä Lenovo-puhelin vähintään 15 cm:n etäisyydellä tahdistimesta. Jos epäilet, että Lenovo-puhelin häiritsee sydämentahdistinta tai muuta lääketieteellistä laitetta, lopeta Lenovo-puhelimen käyttö ja pyydä lääkäriltä tietoa lääketieteellisestä laitteesta.

#### Laserluokkaetiketti

Laser class label in user manual:

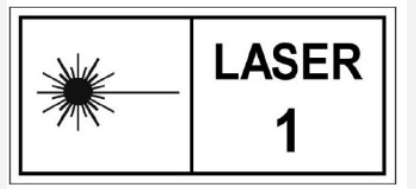

#### FCC-säädöstenmukaisuusilmoitus

Tämä laite on testattu, ja sen on todettu noudattavan B-luokan digitaalilaitteen rajoituksia FCC-sääntöjen osan 15 mukaisesti. Nämä rajoitukset on tarkoitettu tarjoamaan kohtuullinen suojaus haitallisia häiriöitä vastaan asuinrakennuksessa. Tämä laite tuottaa, käyttää ja saattaa lähettää radiotaajuista energiaa, ja jos sitä ei asenneta ja käytetä ohjeiden mukaisesti, se saattaa aiheuttaa haitallisia häiriöitä radiokommunikaatiolle. Ei kuitenkaan voida taata, että häiriöitä ei tapahtuisi tietyssä asennuksessa. Jos laite aiheuttaa haitallisia häiriöitä radio- tai televisiovastaanotolle, mikä voidaan tarkistaa kytkemällä laite pois päältä ja taas päälle, käyttäjää kehotetaan korjaamaan häiriöt joillain seuraavista menetelmistä:

- Suuntaa vastaanottoantenni uudelleen tai siirrä se.
- Siirrä laite kauemmas vastaanottimesta.
- Kytke laite pistorasiaan, joka on eri piirissä kuin vastaanotin.
- Pyydä valtuutettua jälleenmyyjää tai huoltoa auttamaan.

Lenovo ei ole vastuussa mistään laitteen luvattomien muutosten tai muunnosten aiheuttamista radio- tai televisiohäiriöistä. Luvattomat muutokset ja muunnokset saattavat mitätöidä käyttäjän luvan käyttää laitetta.

Tämä laite noudattaa FCC-sääntöjen osaa 15. Käyttöä koskevat seuraavat kaksi ehtoa: (1) tämä laite ei saa aiheuttaa haitallisia häiriöitä, ja (2) tämän laitteen tulee sietää kaikkia saamiaan häiriöitä, mukaan lukien häiriöt, jotka voivat aiheuttaa ei-toivottua toimintaa. Vastuullinen osapuoli:

Lenovo (United States) Incorporated 1009 Think Place - Building One Morrisville, NC 27560, USA Puh: 1-919-294-5900

#### IC-varoitus

Tämä laite noudattaa Industry Canadan lisenssivapaita RSS-standardeja. Käyttöä koskevat seuraavat kaksi ehtoa:

(1) tämä laite ei saa aiheuttaa häiriöitä, ja

(2) tämän laitteen tulee sietää häiriöitä, mukaan lukien häiriöt, jotka voivat aiheuttaa laitteen ei-toivottua toimintaa.

Le présent appareil est conforme aux CNR d'Industrie Canada applicables aux appareils radio exempts de licence. L'exploitation est autorisée aux deux conditions suivantes:

(1) l'appareil ne doit pas produire de brouillage, et

(2) l'utilisateur de l'appareil doit accepter tout brouillage radioélectrique subi, même si le brouillage est susceptible d'en

#### Seuraavat luvut koskevat mallia Lenovo PB2-690M:

#### Euroopan unionin sähkömagneettista yhteensopivuutta koskevan direktiivin noudattaminen

Tämä tuote noudattaa kaikkia Euroopan neuvoston direktiivin 1999/5/EY vaatimuksia ja olennaisia standardeja. Euroopan neuvoston direktiivi 1999/5/EY on voimassa siirryttäessä käyttämään Euroopan neuvoston direktiiviä 2014/53/EU 12. kesäkuuta 2017 mennessä. Lenovo ei vastaa suojausvaatimusten laiminlyönneistä, jos ne johtuvat tuotteeseen tehdystä suosittelemattomasta muutoksesta, kuten muiden valmistajien lisävarustekorttien asentamisesta. Tämä tuote on testattu ja sen on todettu noudattavan eurooppalaisen standardin EN 55022 mukaisia B-luokan IT-laitteiden rajoituksia. B-luokan laitteiden rajoitukset on johdettu tyypillisestä asuntoympäristöstä, jotta lisensoiduille tiedonsiirtolaitteille saadaan riittävä suojaus häiriöitä vastaan.

#### Yhteystiedot EU:n alueella: Lenovo, Einsteinova 21, 851 01 Bratislava, Slovakia

#### Saksan luokan B säädösten noudattaminen

#### Deutschsprachiger EU Hinweis:

Hinweis für Geräte der Klasse B EU-Richtlinie zur Elektromagnetischen Verträglichkeit Dieses Produkt entspricht den Schutzanforderungen der EU-Richtlinie 2014/30/EU (früher 2004/108/EC) zur Angleichung der Rechtsvorschriften über die elektromagnetische Verträglichkeit in den EU-Mitgliedsstaaten und hält die Grenzwerte der Klasse B der Norm gemäß Richtlinie. Um dieses sicherzustellen, sind die Geräte wie in den Handbüchern beschrieben zu installieren und zu betreiben. Des Weiteren dürfen auch nur von der Lenovo empfohlene Kabel angeschlossen werden. Lenovo übernimmt keine Verantwortung für die Einhaltung der Schutzanforderungen, wenn das Produkt ohne Zustimmung der Lenovo verändert bzw. wenn Erweiterungskomponenten von Fremdherstellern ohne Empfehlung der Lenovo gesteckt/eingebaut werden.

#### Deutschland:

Einhaltung des Gesetzes über die elektromagnetische Verträglichkeit von Betriebsmitteln Dieses Produkt entspricht dem "Gesetz über die elektromagnetische Verträglichkeit von Betriebsmitteln" EMVG (früher "Gesetz über die elektromagnetische Verträglichkeit von Geräten"). Dies ist die Umsetzung der EMV EU-Richtlinie 2014/30/EU (früher 2004/108/EWG) in der Bundesrepublik Deutschland.

Zulassungsbescheinigung laut dem Deutschen Gesetz über die elektromagnetische Verträglichkeit von Betriebsmitteln, EMVG vom 20. Juli 2007 (früher Gesetz über die elektromagnetische Verträglichkeit von Geräten), bzw. der EMV EU Richtlinie 2014/30/EU (früher 2004/108/EC), für Geräte der Klasse B.

Dieses Gerät ist berechtigt, in Übereinstimmung mit dem Deutschen EMVG das EG-Konformitätszeichen - CE - zu führen. Verantwortlich für die Konformitätserklärung nach Paragraf 5 des EMVG ist die Lenovo (Deutschland) GmbH, Meitnerstr. 9, D-70563 Stuttgart. Informationen in Hinsicht EMVG Paragraf 4 Abs. (1) 4:

Das Gerät erfüllt die Schutzanforderungen nach EN 55024 und EN 55022 Klasse B.

#### Japanin VCCI-luokan B lausunto

この装置は、クラスB情報技術装置です。この装置は、家庭環境で使用することを目的としています が、この装置がラジオやテレビジョン受信機に近接して使用されると、受信障害を引き起こすことがあ ります。 取扱説明書に従って正しい取り扱いをして下さい。 VCCI-B

## Japania koskeva ilmoitus tuotteista, jotka liitetään virtalähteisiin, joissa on enintään 20 A:n sähkövirta vaihetta kohti.

日本の定格電流が 20A/相 以下の機器に対する高調波電流規制 高調波電流規格 JIS C 61000-3-2 適合品

#### Ympäristö-, kierrätys- ja hävitystiedot

#### Yleinen kierrätyslausunto

Lenovo rohkaisee tietotekniikkalaitteiden omistajia kierrättämään laitteensa vastuullisesti, kun niitä ei enää tarvita. Lenovo tarjoaa monenlaisia IT-tuotteiden kierrätysohjelmia ja -palveluja laitteiden omistajien avuksi. Lisätietoja Lenovon tuotteiden kierrätyksestä on osoitteessa http://www.lenovo.com/recycling.

#### Seuraava luku koskee mallia Lenovo PB2-690Y:

Akun kierrätystiedot Yhdysvaltoja ja Kanadaa varten

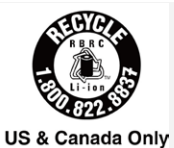

#### Energiatehokkuusmerkintä

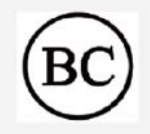

#### Vaarallisia aineita koskeva rajoitus (RoHS)

Uusimmat tuotteitamme koskevat ympäristötiedot löytyvät osoitteesta http://www.lenovo.com/ecodeclaration.

#### Euroopan unioni

Tämä Lenovo-tuote ja sen osat (kaapelit, johdot jne.) täyttävät direktiivin 2011/65/EU vaatimukset liittyen tiettyjen vaarallisten aineiden käyttöön elektroniikka- ja sähkölaitteissa ("RoHS recast" tai "RoHS 2").

Lisätietoja Lenovo-tuotteiden yhdenmukaisuudesta RoHS-direktiivien kanssa löytyy osoitteesta: http://www.lenovo.com/social\_responsibility/us/en/RoHS\_Communication.pdf

#### Seuraavat luvut koskevat mallia Lenovo PB2-650M:

Tärkeitä akku- ja WEEE-tietoja

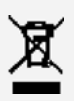

Ylivedetyllä roskakorilla merkittyjä akkuja ja sähkö- ja elektroniikkalaitteita ei saa hävittää lajittelemattoman yhdyskuntajätteen mukana. Akut ja sähkö- ja elektroniikkalaiteromu (WEEE) on käsiteltävä erikseen asiakkaiden käytössä olevassa keräysverkostossa, johon akut ja sähkö- ja elektroniikkalaiteromu voidaan palauttaa kierrätettäväksi tai muutoin käsiteltäväksi. Kun mahdollista, irrota ja eristä akku elektroniikkaromusta ennen kuin laitat elektroniikkaromun jätekeräykseen. Akut kerätään erikseen akkujen ja paristojen palautus-, kierrätys- ja käsittelypaikkaan.

Maakohtaiset tiedot ovat osoitteessa http://www.lenovo.com/recycling.

#### Japanin kierrätystiedot

Japania koskevat kierrätys- ja hävitystiedot ovat osoitteessa http://www.lenovo.com/recycling/japan.

#### Intian kierrätystiedot

Intiaa koskevat kierrätys- ja hävitystiedot ovat osoitteessa http://www.lenovo.com/social\_responsibility/us/en/sustainability/ptb\_india.html.

#### Akun kierrätysmerkinnät

Taiwanilaiset akkujen kierrätystiedot

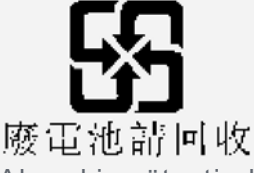

• Akun kierrätystiedot Euroopan unionia varten

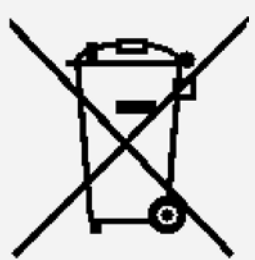

Akut ja akkujen pakkaukset on merkitty noudattaen eurooppalaista direktiiviä 2006/66/EY, joka koskee akkuja ja paristoja sekä käytettyjä akkuja ja paristoja. Direktiivi määrittää koko Euroopan unionissa käytössä olevan menettelyn käytettyjen akkujen ja paristojen palauttamiseksi. Tämä merkintä kiinnitetään useisiin eri akkuihin. Se ilmoittaa, ettei akkua tule heittää pois, vaan se on otettava tämän direktiivin nojalla talteen käytöstä poiston jälkeen.

Eurooppalaisen direktiivin 2006/66/EY mukaisesti akkuihin ja paristoihin on merkitty, että ne pitää kerätä erikseen ja kierrättää käytöstä poiston jälkeen. Akussa olevassa merkinnässä saattaa näkyä myös akussa käytetyn metallin kemiallinen merkintä (Pb lyijylle, Hg elohopealle, Cd kadmiumille). Akkujen ja paristojen käyttäjät eivät saa käsitellä niitä lajittelemattomana yhdyskuntajätteenä, vaan ne on hävitettävä käyttämällä akuille ja paristoille käytössä olevia palautus-, kierrätys- ja käsittelyresursseja. Asiakkaan apu on tärkeää, jotta akkujen ja paristojen sisältämien vaarallisten aineiden mahdollisesti aiheuttamat ympäristö- ja terveysriskit voidaan minimoida. Katso keräys- ja käsittelyohjeet osoitteesta: http://www.lenovo.com/recycling

#### Vaarallisia aineita koskeva rajoitus (RoHS)

#### Turkki

Lenovo-tuote noudattaa Turkin tasavallan direktiivin vaatimuksia liittyen tiettyjen vaarallisten aineiden käyttörajoituksiin elektroniikka- ja sähkölaitteissa (WEEE).

Türkiye AEEE Yönetmeliğine Uygunluk Beyanı

Bu Lenovo ürünü, T.C. Çevre ve Orman Bakanlığı'nın "Atık Elektrikli ve Elektronik Eşya Bazı Zararlı Maddelerin Kullanımının Sınırlandırılmasına Dair Yönetmelik (AEEE)" direktiflerine uygundur.

AEEE Yönetmeliğine Uygundur.

#### Ukraina

Цим підтверджуємо, що продукція Леново відповідає вимогам нормативних актів України, які обмежують вміст небезпечних речовин

#### Intia

RoHS compliant as per E-Waste (Management & Handling) Rules, 2011.

#### Vietnam

Vietnamissa myydyt Lenovo-tuotteet, 23. syyskuuta 2011 alkaen, täyttävät säädöksen Vietnam Circular 30/2011/TT-BCT ("Vietnam RoHS") vaatimukset.

#### Euroopan unioni

Euroopan unionissa myydyt Lenovo-tuotteet, 3. tammikuuta 2013 alkaen, täyttävät direktiivin 2011/65/EU vaatimukset liittyen tiettyjen vaarallisten aineiden käyttöön elektroniikka- ja sähkölaitteissa ("RoHS recast" tai "RoHS 2").

Katso lisätietoja Lenovo-tuotteista ja RoHS-direktiiveistä osoitteesta:

http://www.lenovo.com/social\_responsibility/us/en/RoHS\_Communication.pdf

## Vientiluokitusilmoitus

Tämä tuote on Yhdysvaltain vientivalvontasäädösten (EAR) alainen, ja sen vientiluokitusvalvontanumero (ECCN) on 5A992.c. Sen jälleenvienti on sallittua muihin kuin

EAR E1 -säädöksen maaluettelossa mainittuihin vientikiellossa oleviin maihin.

## Vianmääritys

#### Muisti ei riitä -ilmoitus tulee näyttöön sovelluksen asennuksen aikana

Vapauta muistia ja yritä asentaa sovellus uudelleen.

#### Kosketusnäyttö ei toimi tai reagoi kosketukseen huonosti

Pidä virtapainike painettuna noin 8 sekunnin ajan laitteen sammuttamiseksi tai pidä virtapainike alhaalla noin 10 sekunnin ajan käynnistääksesi laitteen uudelleen.

#### Laite ei käynnisty tai järjestelmä kaatuu

Lataa akkua puoli tuntia ja pidä sitten virtapainike painettuna noin 8 sekunnin ajan laitteen sammuttamiseksi tai pidä virtapainike alhaalla noin 10 sekunnin ajan käynnistääksesi laitteen uudelleen.

#### Laitteesta ei kuulu ääntä tai toinen henkilö ei kuule puhelua

Säädä äänenvoimakkuutta äänenvoimakkuuspainikkeella.

#### Internet-yhteys ei toimi langattoman verkon kautta

Käynnistä langattoman verkon reititin tai avaa **Asetukset** ja käynnistä WLAN-toiminto uudelleen.

#### Laite ei herää lepotilasta

Pidä virtapainike painettuna noin 8 sekunnin ajan laitteen sammuttamiseksi tai pidä virtapainike alhaalla noin 10 sekunnin ajan käynnistääksesi laitteen uudelleen.